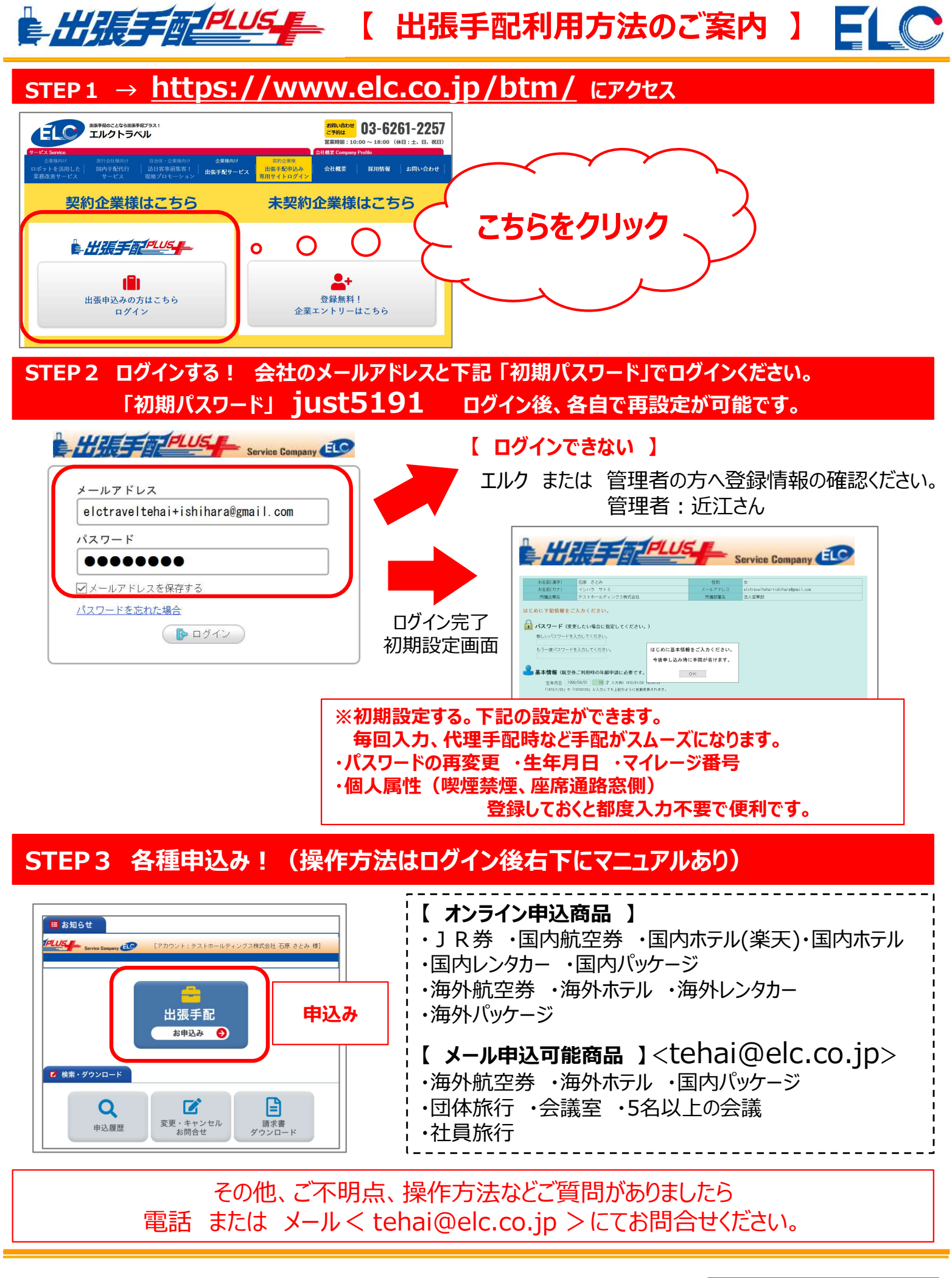

株式会社エルク 〒102-0074 東京都千代田区九段南 3-3-6 麹町ビル 6F WEB http://www.elc.co.jp

エルクトラベル TEL 03-6261-2257 出張手配プラス で検索 LIEF FILLS